To search for an item in the online catalog (OPAC), type any keyword, title, author, subject, or series title in the box in the upper left corner and click the Green GO button.

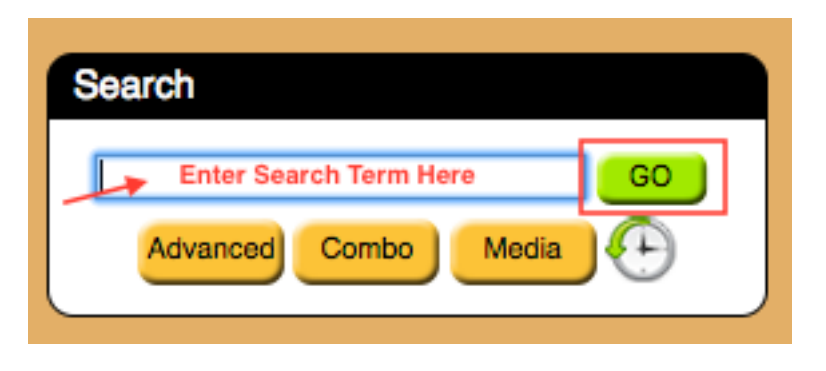

Click on Expert, Combo or Media for a more advanced search.

When you see the results, click on any title in **RED** to look at more information about that item. You can see whether an item is currently IN or OUT by looking at the far right of each entry.

| Catalog OverDrive                   |                                                                                                    |                                                                       |
|-------------------------------------|----------------------------------------------------------------------------------------------------|-----------------------------------------------------------------------|
| 1.                                  | Call Numbers: 398.24 PIR<br>Aesop's fables<br>Aesop's fables. Aesop's<br>fables.<br>by Pirotta, Saviour 2007 Copies: 2 of 2 available Lexile: 950<br>Presents illustrated retellings of eight classic Aesop's Fables including the<br>AR : Reading Level: 5.4 Points: 2.0 Interest Level: LG | IN (at Main Library)<br>Click on the title<br>to see more<br>details. |
| 2.<br>Aggie and Ben<br>Tires Starks | Call Numbers: E RIE Aggie and Ben : three stories by Ries, Lori 2007, c2006 Copies: 1 of 1 available After choosing a new dog, Ben describes what the pet Aggie can do and do around the house. AR : Reading Level: 1.5 Points: 0.5 Interest Level: LG                                       | IN (at Main<br>Library)<br>Should not                                 |
| 3.                                  | Call Numbers: E BLA<br>Akiak : a tale from the Iditarod<br>by Blake, Robert J 2004, c1997 Copies: 1 of 1 available<br>Akiak the sled dog refuses to give up after being injured during the Iditard<br>dog race.                                                                              | IN (at Main<br>Library)                                               |

Clicking the Title in RED, opens the Full Details Window. Tabs across the top provide additional information. Buttons to the right allow you to perform actions with this item, and some of those actions will require an OPAC username and PIN. Any text in RED is a clickable link. For example, clicking on an author, or subject heading in RED brings up more search results for additional items in that area.

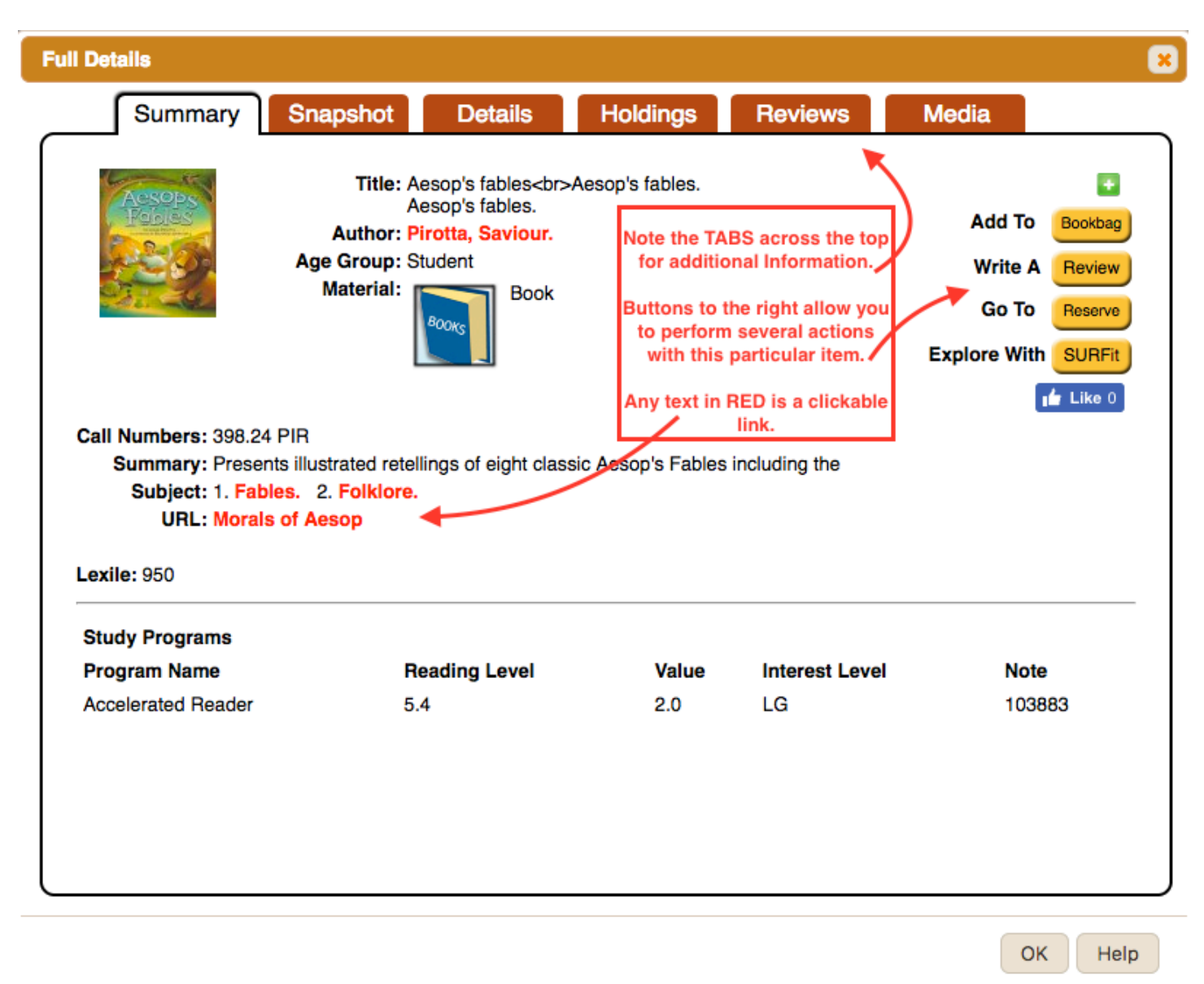

If you need additional help, be sure to ask your media specialist or a library assistant.